## Canon DR-5010C 簡単スタートガイド 最初にお読みください

このたびは、キヤノンドキュメントスキャナ DR-5010C をお買い求めいただき、ありがと うございます。

本簡単スタートガイドには、DR-5010Cを使えるようにするまでのセットアップ手順につ いて書かれています。本スタートガイドの手順に従って DR-5010C をセットアップしてく ださい。DR-5010Cの取扱いについては同梱のユーザーズガイドに記載されていますので、 DR-5010Cをお使いになる前に、ユーザーズガイドをよくお読みください。

## 付属品を確認する

箱を開けたら以下の付属品が同梱されていることを確認します。 万一、不足品や損傷品がある場合は、お買い求めの販売店にご連絡ください。

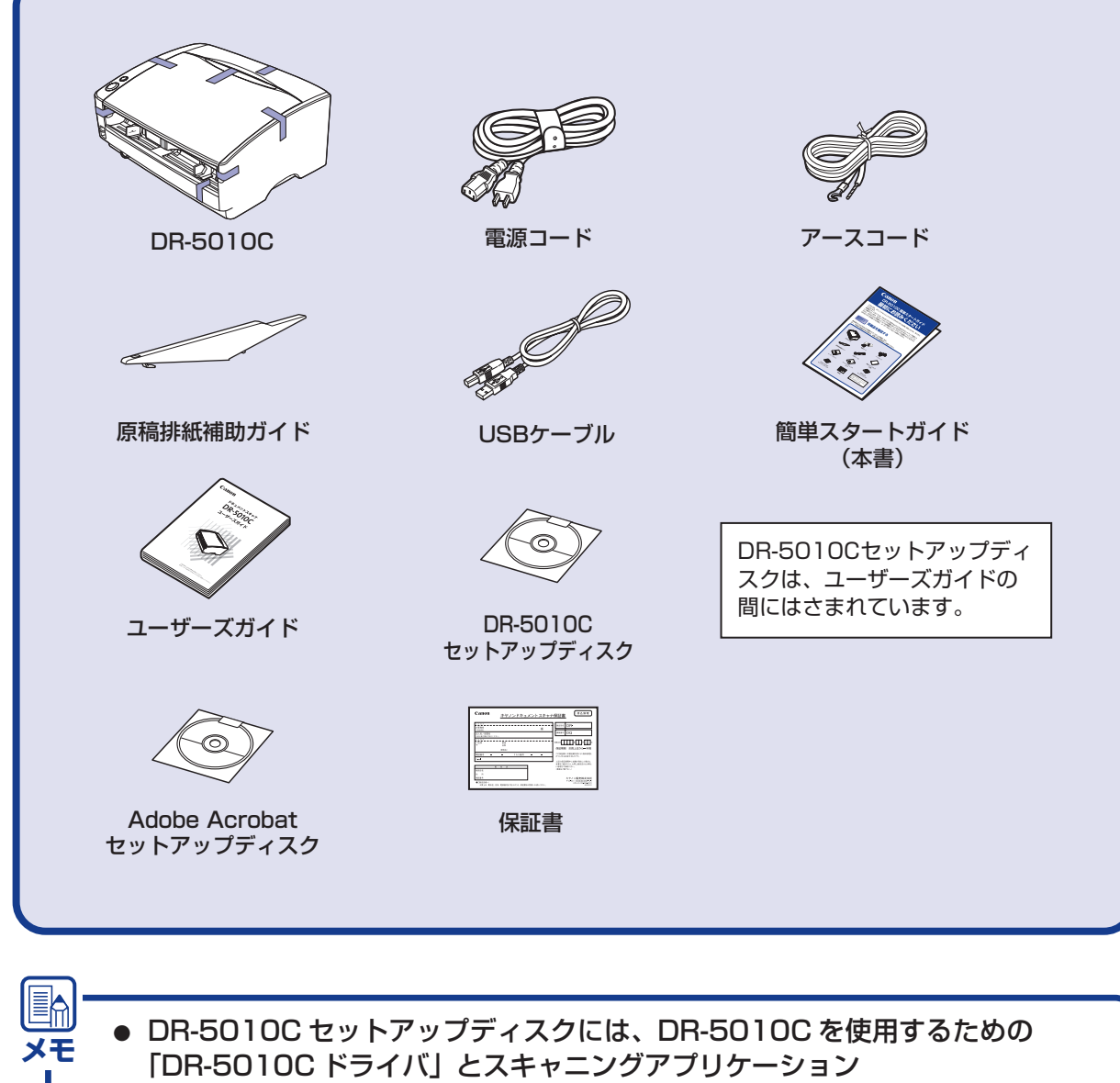

- 「CapturePerfect3.0」が入っています。詳細についてはユーザーズガイド P.16「セットアップディスクについて」を参照してください。
- 同梱品は予告なく変更されることがあります。
- 梱包箱および梱包材は本機の保管や輸送の際に必要ですので、捨てないで保管 してください。

同梱品を確認したら、スキャナを保護している保護部材をすべて取り外します。 (INSTEP2)

**STEP 2** 保護部材の取り外し

DR-5010Cを箱から取り出したら、本体に貼られているオレンジ色のテープと保護 部材をすべて取り除きます。

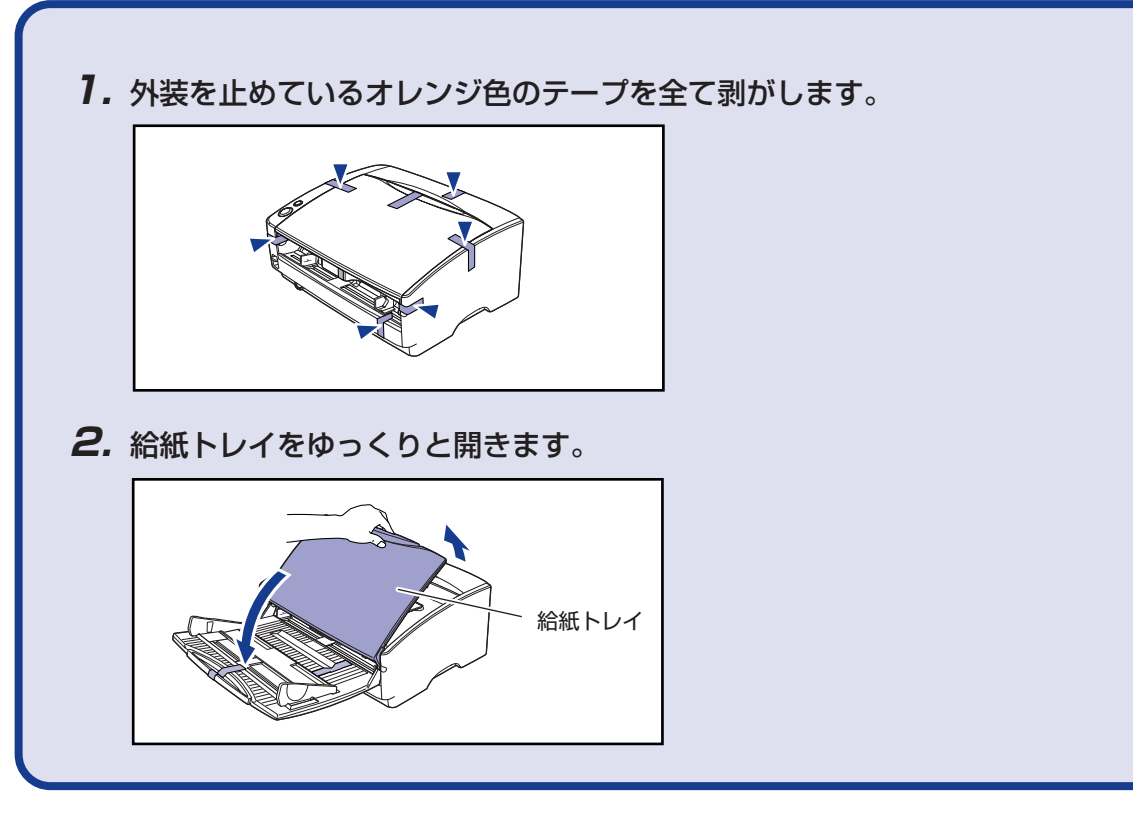

■商標および登録商標について

· Canon、Canon ロゴは、キヤノン株式会社の商標です。 ・Microsoft Windows®は、米国マイクロソフト社の米国および他の国における登録商標です。 ・その他、本書中の社名や商品名は、各社の登録商標または商標です。

©2008 CANON ELECTRONICS INC.

| <b>3.</b> ▼ 部のオレンジ色のテープを剥がします。                                                                                                    |                                             |
|----------------------------------------------------------------------------------------------------|---------------------------------------------|
|                                                                                                    |                                             |
| <b>4.</b> 上部ユニットの端を図のようにつかみ、止まるところす。                                                                                                    | までゆっ                                        |
|                                                                                                    |                                             |
|                                                                                                    |                                             |
| 注意 上部ユニットの中央の凸部には、ピックアップローラが<br>を開くときには中央の凸部を持たないでください。ピッ<br>搬送エラーの原因になります。                                                                    | 「あります。<br>」クアップロ                            |
| <b>5.</b> 保護シートと、ピックアップローラを押さえている保                                                                                                    | 護部材を                                        |
| ビックアップローラ                                                                                                    |                                             |
| <b>6.</b> ローラカバーを取り外し、リタードローラを押さえてます。そして、ローラカバーを元に戻します。                                                                                        | いる保護                                        |
|                                                                                                    |                                             |
| 7. 上部ユニットを静かに閉じます。そして、上部ユニッ<br>え、カチッと音がして確実に閉じたことを確認してく                                                                                        | トの両端<br>ださい。                                |
|                                                                                                    |                                             |
| スキャナの進備ができました                                                                                                    |                                             |
| 次は、ソフトウェアのインストールを行ないま                                                                                                    | 。<br>す。(เซ                                  |
| STEP 3 ソフトウエアのインス                                                                                                    | ストー                                         |
| ソフトウエアのインストールは、本機とコンピュータを接続す<br>▲                                                                                                    | る前に行れ                                       |
| ▲<br>注意 □ ソフトウェアをインストールする前に本機とコンピ:                                                                                                    | ー<br>ユータを搭                                  |
| ださい。<br>Windows 2000/XP/Vista をお使いの場合、ソフ<br>する前に本機とコンピュータを接続すると、本機の<br>ウィザード画面が表示されます。<br>ウィザード画面が表示されたときは、[キャンセル]<br>ド画面を終了させ、スキャナの電源をオフにしてく1 | 'トウェア <sup>:</sup><br>電源をオン<br>をクリッ<br>ださい。 |
|                                                                                                    |                                             |

ウィザード画面(Windows 2000)

せてください。

、ノ

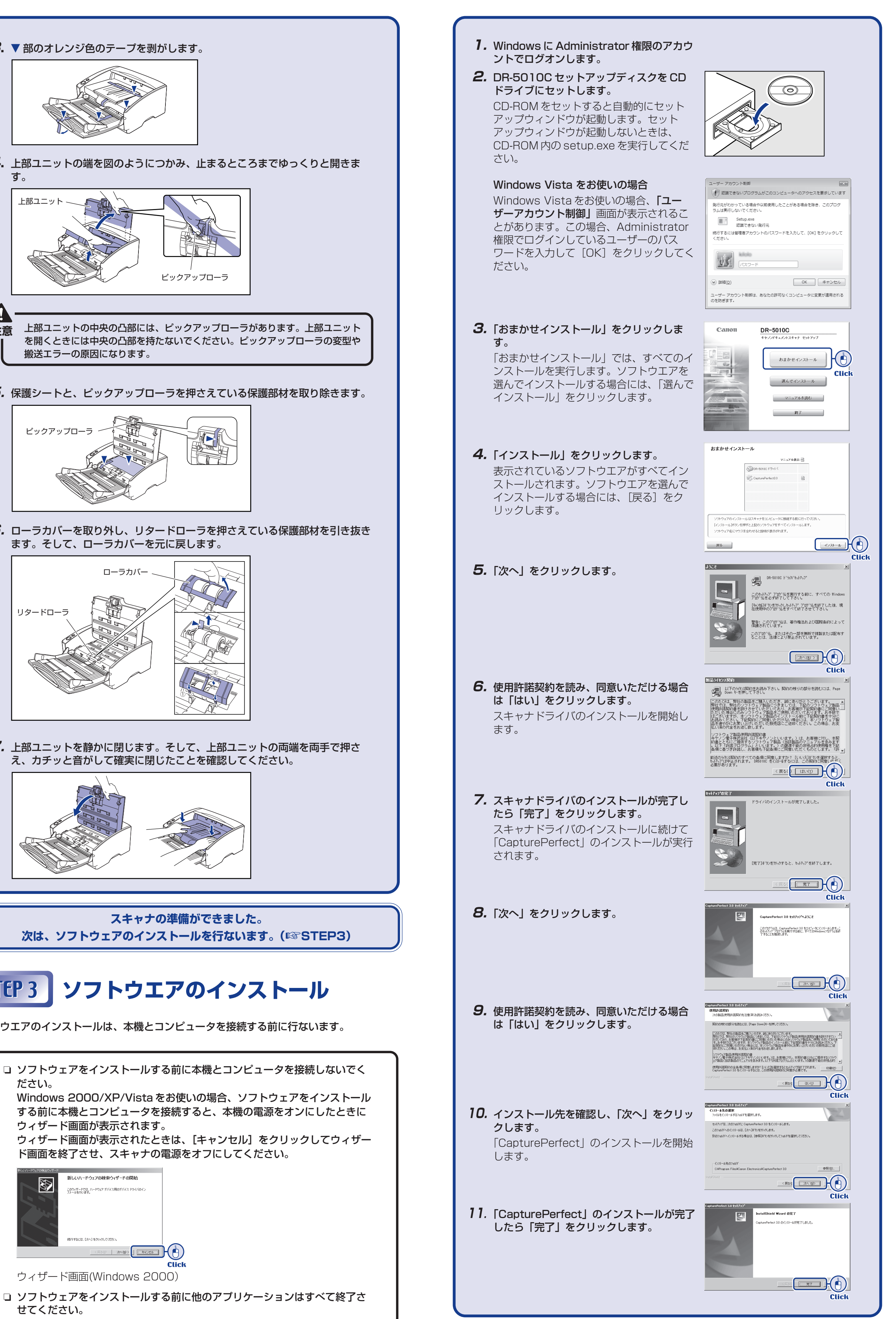

■③ おもて面から続く

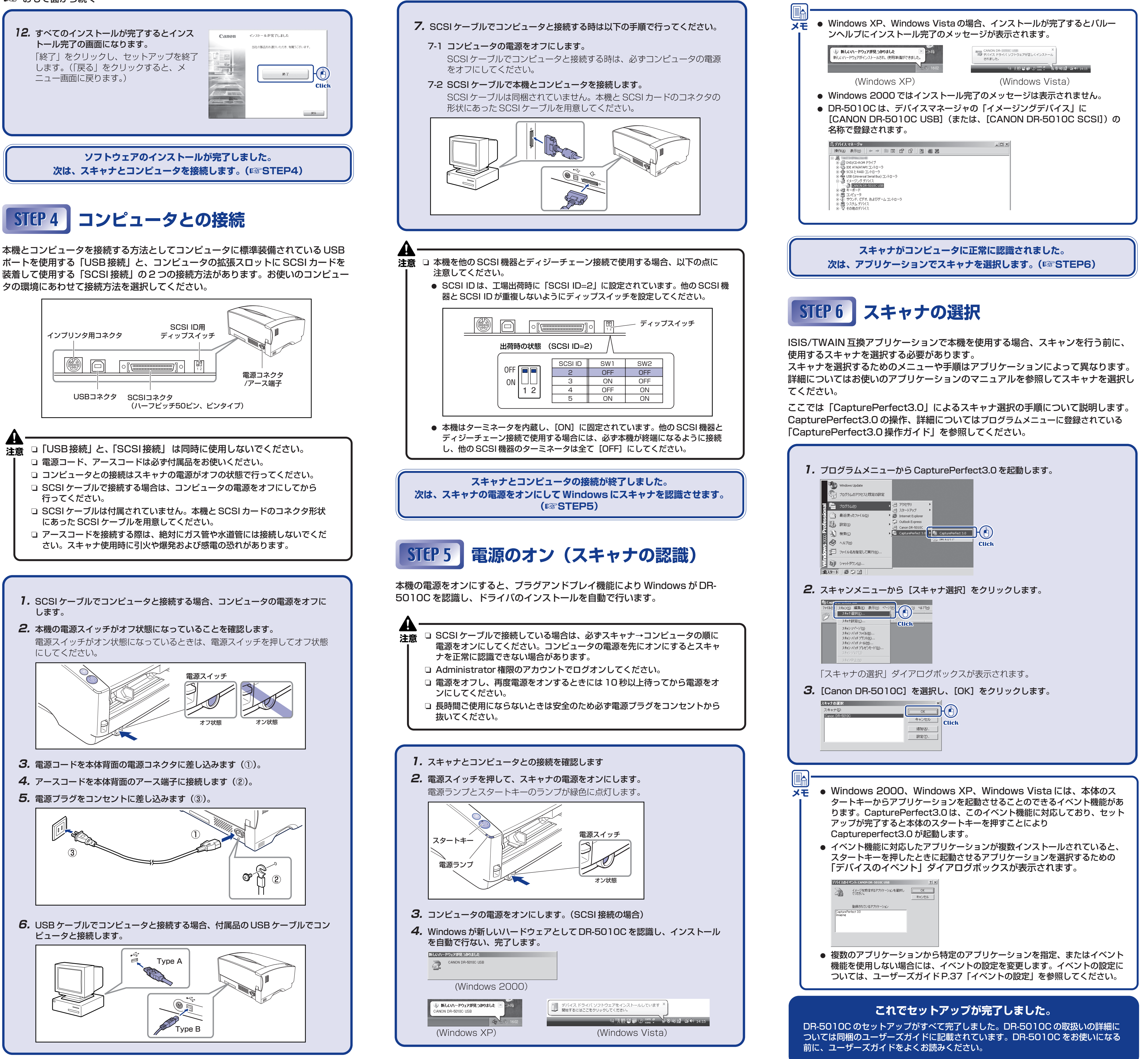